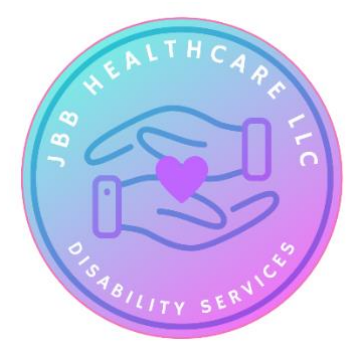

# SANDATA APP CHEAT SHEET ~ SANDATA APP

## LOGIN & MISSING CLIENT INSTRUCTIONS

JBB ACCOUNT NUMBER: STX 81741

SUPPORT PHONE NUMBER 855-928-1140

WHEN LOGGING IN OR OUT, EVEN IF IT'S AFTER HOURS, TELL THEM IT'S AN EMERGENCY & THEY'LL HELP YOU.

### WATCH THIS INTRO VIDEO:

https://youtu.be/YLk80F2CWgg?si=zOjBdf8IZ7AaQsfZ

In EVV Sandata APP:

Login to App

### O TO CLOCK IN (CLOCK OUT WHEN DONE)

- o Hit Client Screen
- At top enter Client ID# or Med ID#
- Hit SEARCH
- See nothing? Then, go to Bottom of screen & click on MISSING CLIENT INFO
- o Enter Client's name EVERY TIME & any other needed info

### O TO COMPLETE A VISIT:

- Go to UPCOMING TAB
- Click VISIT IN PROGRESS
- Enter notes if needed
- Hit COMPLETE VISIT
- o Do Voice Recording or Signature from Client to Verify the visit
- Hit SELECT LOCATION & Select HOME
- Hit CONTINUE
- o See Visit Summary
- Hit CONFIRM
- $\circ \quad \text{Hit 3 horizontal bars on top left} \\$
- Sign out of App at bottom, hit sign out

I have read and understand the above processes. I also understand that I can call the above phone number for help when needed, using the JBB Account number provided.

Signature of User

Date